#### PELAKSANAAN JASA AKUNTANSI DI CIPUTRA

#### ARTPRENEUR

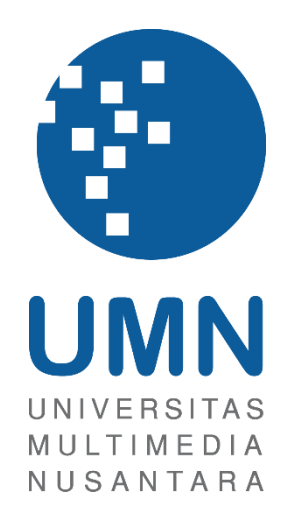

LAPORAN MBKM

Joshua Sutanto 00000053859

## PROGRAM STUDI AKUNTANSI BISNIS UNIVERSITAS MULTIMEDIA NUSANTARA TANGERANG

2025

#### PELAKSANAAN JASA AKUNTANSI DI CIPUTRA

#### ARTPRENEUR

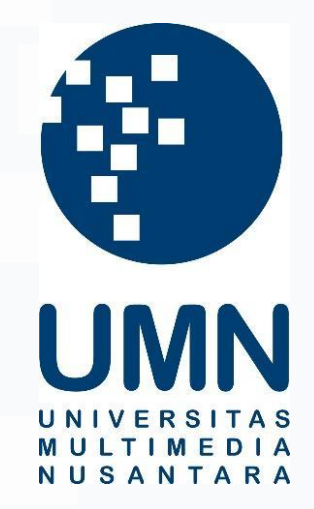

#### LAPORAN MBKM

Diajukan Sebagai Salah Satu Syarat untuk Memperoleh

Gelar Sarjana Akuntansi

Joshua Sutanto 00000053859

## PROGRAM STUDI AKUNTANSI BISNIS UNIVERSITAS MULTIMEDIA NUSANTARA TANGERANG

# **2025**

#### HALAMAN PERNYATAAN TIDAK PLAGIAT

Dengan ini saya,Nama: Joshua SutantoNomor Induk Mahasiswa:00000053859Program studi: Akuntansi

Laporan MBKM Penelitian dengan judul:

#### PELAKSANAAN JASA AKUNTANSI DI CIPUTRA ARTPRENEUR

merupakan hasil karya saya sendiri bukan plagiat dari karya ilmiah yang ditulis oleh orang lain, dan semua sumber baik yang dikutip maupun dirujuk telah saya nyatakan dengan benar serta dicantumkan di Daftar Pustaka.

Jika di kemudian hari terbukti ditemukan kecurangan/ penyimpangan, baik dalam pelaksanaan maupun dalam penulisan laporan MBKM, saya bersedia menerima konsekuensi dinyatakan TIDAK LULUS untuk laporan MBKM yang telah saya tempuh.

Tangerang, 5 Januari 2025

Joshua Sutanto

2 Pelaksanaan Jasa Akuntansi..., Joshua Sutanto, Universitas Multimedia Nusantara

#### HALAMAN PENGESAHAN

Laporan MBKM dengan judul PELAKSANAAN JASA AKUNTANSI DI CIPUTRA ARTPRENEUR

Oleh

NIM : 00000053859 Program Studi : Akuntansi

Fakultas

Nama

di : Akuntansi : Bisnis

: Joshua Sutanto

Telah diujikan pada hari Senin, 20 Januari 2025 Pukul 15.00 s/d 16.00 dan dinyatakan LULUS Dengan susunan penguji sebagai berikut.

Penibimbing

Penguji

Patricia Diana, S.E., M.B.A., CPA

Harsono Yoewono, S.E., AK, ,CA, ,M.AK, ,ACPA

Ketua Program Studi Akuntansi

marl Stefanus Ariyanto S.E., M.AK., CPSAK., AK., CA

Pelaksanaan Jasa Akuntansi... Joshua Sutanto, Universitas Multimedia Nusantara

@ Dipindai dengan CamScanner

#### HALAMAN PERSETUJUAN

Internship Report dengan judul

"Pelaksanaan Jasa Akuntansi di Ciputra Artpreneur "

oleh

Joshua Sutanto

telah disetujui untuk diajukan pada

Sidang Ujian MBKM Internship Track 1 Internship Report Universitas Multimedia Nusantara

Tangerang, 06 Januari 2025

Menyetujui,

**Dosen Pembimbing** 

TTD

Harsono Yoewono, S.E., Ak., CA., M.Ak., ACPA

Ketua Program Studi

m TTD

Stefanus Ariyanto, S.E., M.Ak., CPSAK., Ak., CA.

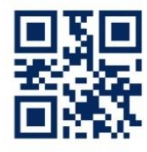

#### HALAMAN PERSETUJUAN PUBLIKASI KARYA ILMIAH UNTUK KEPENTINGAN AKADEMIS

Sebagai sivitas akademik Universitas Multimedia Nusantara, saya yang bertandatangan di bawah ini:

| Nama          | : Joshua Sutanto          |
|---------------|---------------------------|
| NIM           | : 00000053859             |
| Program Studi | : Akuntansi               |
| Fakultas      | : Bisnis                  |
| JenisKarya    | : Laporan MBKM Penelitian |

Demi pengembangan ilmu pengetahuan, menyetujui untuk memberikan kepada Universitas Multimedia Nusantara Hak Bebas Royalti Nonekslusif (Non-exclusive Royalty-Free Right) atas karya ilmiah saya yang berjudul:

PELAKSANAAN JASA AKUNTANSI DI CIPUTRA ARTPRENEUR Beserta perangkat yang ada (jika diperlukan). Dengan Hak Bebas Royalty Non eksklusif ini Universitas Multimedia Nusantara berhak menyimpan, mengalih media / format-kan, mengelola dalam bentuk pangkalan data (database), merawat,

dan mempublikasikan tugas akhir saya selama tetap mencantumkan nama saya sebagai penulis / pencipta dan sebagai pemilik Hak Cipta. Demikian pernyataan ini saya buat dengan sebenarnya.

> Tangerang, 20 Januari 2025 Yang menyatakan,

Joshua Sutanto

#### KATA PENGANTAR

Puji Syukur atas selesainya penulisan Laporan Magang MBKM ini dengan judul: "Pelaksanaan Jasa Akuntansi di Ciputra Artpreneur" dilakukan untuk memenuhi salah satu syarat untuk mencapai gelar Sarjana Jurusan Akuntansi Pada Bisnis Universitas Multimedia Nusantara. Saya menyadari bahwa, tanpa bantuan dan bimbingan dari berbagai pihak, dari masa perkuliahan sampai pada penyusunan tugas akhir ini, sangatlah sulit bagi saya untuk menyelesaikan tugas akhir ini. Oleh karena itu, saya mengucapkan terima kasih kepada:

- 1. Tuhan Yang Maha Esa atas karunia dan kasih-Nya yang begitu besar sehingga saya dapat menyelesaikan laporan MBKM Magang ini.
- 2. Dr. Ninok Leksono, M.A, selaku Rektor Universitas Multimedia Nusantara.
- 3. Ibu Florentina Kurniasari T. S.Sos., M.B.A, selaku Dekan Fakultas Universitas Multimedia Nusantara.
- 4. Bapak Stefanus Ariyanto S.E., M.AK., CPSAK., AK., CA., selaku Ketua Program Studi Universitas Multimedia Nusantara.
- 5. Bapak Harsono Yoewono, S.E., Ak., CA., M.Ak., ACPA, sebagai Pembimbing yang telah banyak meluangkan waktu untuk memberikan bimbingan, arahan dan motivasi atas terselesainya tesis ini.
- Ibu Louise Melisa Elimia, sebagai Pembimbing Lapangan yang telah memberikan bimbingan, arahan, dan motivasi atas terselesainya laporan MBKM Penelitian.
- 7. Staff PT Ciputra Artpreneur yaitu Ilham Arsyad, yang telah membantu serta mengarahkan selama menjalankan tugas kerja magang
- 8. Keluarga yang telah memberikan bantuan dukungan material dan moral, sehingga penulis dapat menyelesaikan laporan MBKM ini..

Penulis menyadari bahwa laporan magang ini masih jauh dari kata sempurna dan terdapat kekurangan dan kesalahan karena keterbatasan penulis. Penulis dengan rendah hati menerima kritikan dan saran yang memotivasi penulis. Kepada seluruh pihak yang telah disebutkan dalam laporan magang ini, penulis mengucapkan terima kasih.

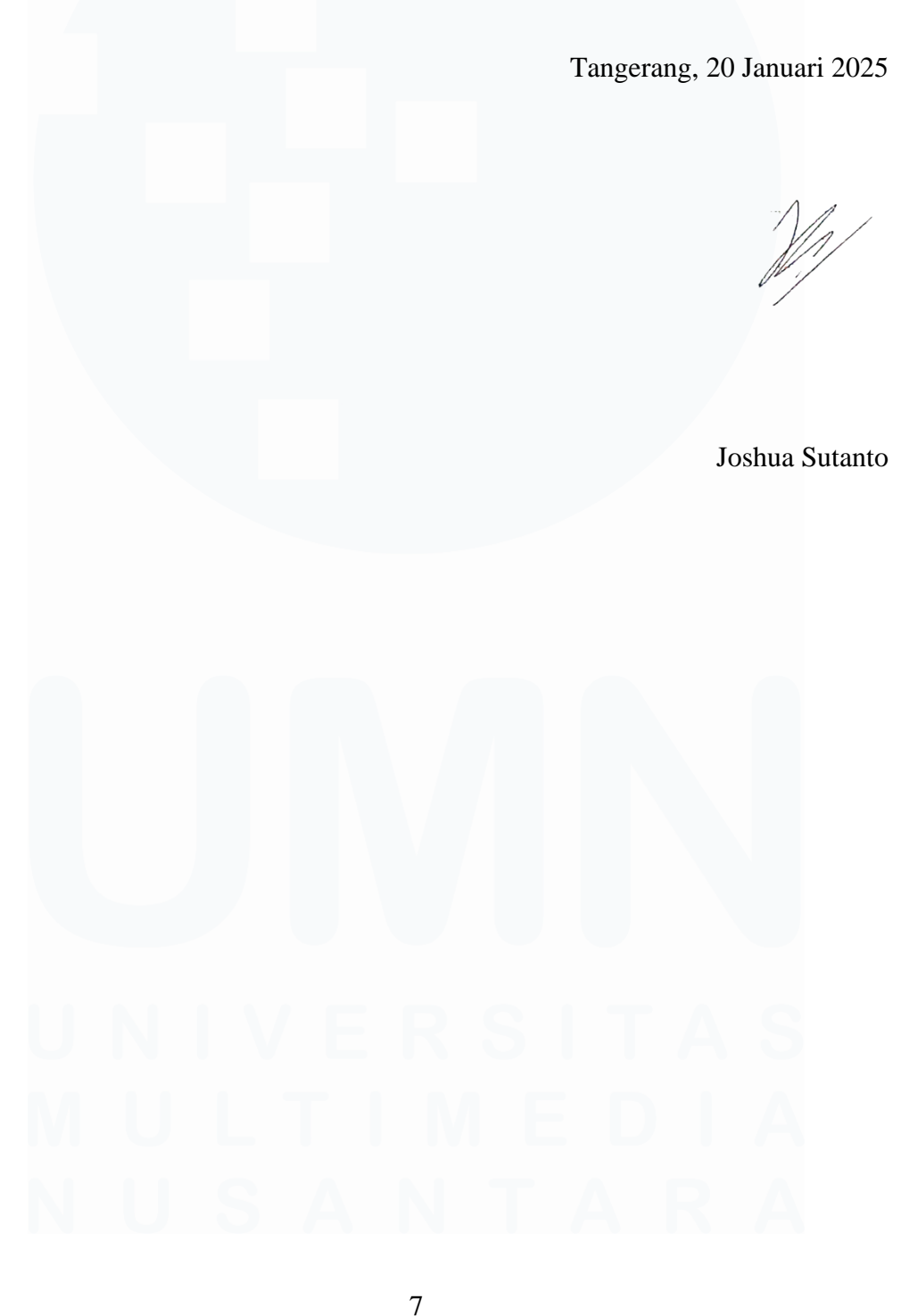

#### PELAKSANAAN JASA AKUNTANSI DI CIPUTRA

#### ARTPRENEUR

#### ABSTRAK

Pelaksanaan kerja magang di Ciputra Artpreneur dengan posisi sebagai *Finance*, *Accouting and Tax Intern* dibawah bimbingan dari ibu Louise Melisa Elimia. Tugas yang dilaksanakan selama kerja magang adalah melakukan verifikasi dan *Posting* terhadap *Voucher* pengeluaran dari divisi lain, membuat *Voucher* pengeluaran, pemeriksaan mutasi bank, melakukan rekonsiliasi bank, membuat jurnal penyesuaian, pengisian kas kecil, dan pemeriksaan kas kecil.

Terdapat beberapa kendala yang dihadapi selama kerja magang yaitu, Kendala yang ditemukan pada saat memasukkan data ke dalam akuntansi internal perusahaan yaitu sistem CES yang sudah digunakan lebih dari 10 tahun bagi grup Ciputra seringkali mengalami keterlambatan fungsi menyebabkan terhambatnya proses pengerjaan. Solusi dari kendala tersebut adalah dengan menunggu sampai CES dapat merespon kembali dengan baik atau memanggil IT *support* agar dapat diperbaiki. Kendala selanjutnya adalah ketika melakukan *reimburse* karyawan terdapat bukti pembayaran yang tidak dilampirkan dan menghambat proses pembayaran. Solusi dari kendala tersebut adalah dengan dengan membantu dan mengingatkan kepada karyawan untuk memberikan bukti pembayaran yang akan di *reimburse*.

Kata kunci: Jurnal, Kas Kecil, Rekonsiliasi, Voucher

# U N I V E R S I T A S M U L T I M E D I A N U S A N T A R A

#### IMPLEMENTATION OF ACCOUNTING SERVICES AT CIPUTRA ARTPRENEUR

#### ABSTRACT

Internship at Ciputra Artpreneur as a Finance, Accounting, and Tax Intern was carried out under the guidance of Mrs. Louise Melisa Elimia. The tasks performed during the internship included verifying and Posting expense Vouchers from other divisions, preparing expense Vouchers, reviewing bank transactions, performing bank reconciliations, preparing adjusting journal entries, managing petty cash, and cash opname

Several challenges were encountered during the internship. The first challenge was related to entering data into the company's internal accounting system, CES, which has been used for more than 10 years by the Ciputra Group. The system often experienced delays in functionality, causing interruptions in the work process. The solution to this issue was to wait until CES resumed functioning properly or to call IT support for repairs.

Another challenge arose during the employee reimbursement process, where some payment receipts were not attached, causing delays in processing payments. The solution to this problem was to assist and remind employees to provide the necessary payment receipts for reimbursement.

Keywords: Journal, Petty Cash, Reconciliation, Voucher

# UNIVERSITAS MULTIMEDIA NUSANTARA

#### **DAFTAR ISI**

| •••••         |                                                                                                | 2                 |
|---------------|------------------------------------------------------------------------------------------------|-------------------|
| HALA          | MAN PENGESAHAN                                                                                 | 3                 |
| HALA<br>KEPE  | MAN PERSETUJUAN PUBLIKASI KARYA ILMIAH<br>NTINGAN AKADEMIS                                     | <b>UNTUK</b>      |
| КАТА          | PENGANTAR                                                                                      | 6                 |
| ABSTI         | RAK                                                                                            | 8                 |
| ABSTK         | RACT                                                                                           | 9                 |
| DAFT          | AR ISI                                                                                         | 10                |
| DAFT          | AR GAMBAR                                                                                      |                   |
| DAFT          | AR LAMPIRAN                                                                                    | 15                |
| BAB I         | PENDAHULUAN                                                                                    | 16                |
| 1.1.          | Latar Belakang                                                                                 | 16                |
| 1.2.          | Maksud dan Tujuan Magang                                                                       | 41                |
| 1.3.          | Waktu dan Prosedur Kerja Magang                                                                | 41                |
| 1.3.1         | . Waktu pelaksanaan kerja magang                                                               | 41                |
| 1.3.2         | . Prosedur Pelaksanaan Kerja Magang                                                            | 42                |
| BAB I         | GAMBARAN UMUM PERUSAHAAN                                                                       |                   |
| 2.1           | Profil Perusahaan                                                                              | 45                |
| 2.2           | Struktur Organisasi                                                                            | 49                |
| BAB I         | II PELAKSANAAN KERJA MAGANG                                                                    | 53                |
| 3.1.          | Kedudukan dan Koordinasi                                                                       | 53                |
| 3.2.          | Tugas yang Diberikan                                                                           | 53                |
| 3.2.1<br>Peng | . Melakukan Verifikasi dan <i>Posting</i> terhadap <i>Voucher</i><br>Jeluaran dari Divisi Lain | 53                |
| 3.2.2         | . Membuat Voucher Pengeluaran dan Posting                                                      | 67                |
| 3.2.3         | . Pemeriksaan Mutasi bank dan membuat <i>Voucher</i> Pemas                                     | <b>sukan</b> . 81 |
| 3.2.4         | . Melakukan Rekonsiliasi Bank                                                                  |                   |
| 3.2.5         | . Membuat Jurnal Penyesuaian                                                                   |                   |
| 3.2.6         | . Pengisian Kas Kecil                                                                          | 104               |

| 3.2.7 | Melakukan Cash Opname              | 122 |
|-------|------------------------------------|-----|
| 3.3.  | Kendala Yang Ditemukan             | 126 |
| 3.4.  | Solusi Atas Kendala Yang Ditemukan | 126 |
| BAB I | SIMPULAN DAN SARAN                 | 127 |
| 4.1   | SIMPULAN                           | 127 |
| 4.1   | Simpulan                           | 127 |
| 4.2   | SARAN                              | 128 |
| DAFT  | AR PUSTAKA                         | 129 |
| LAMP  | IRAN                               | 131 |

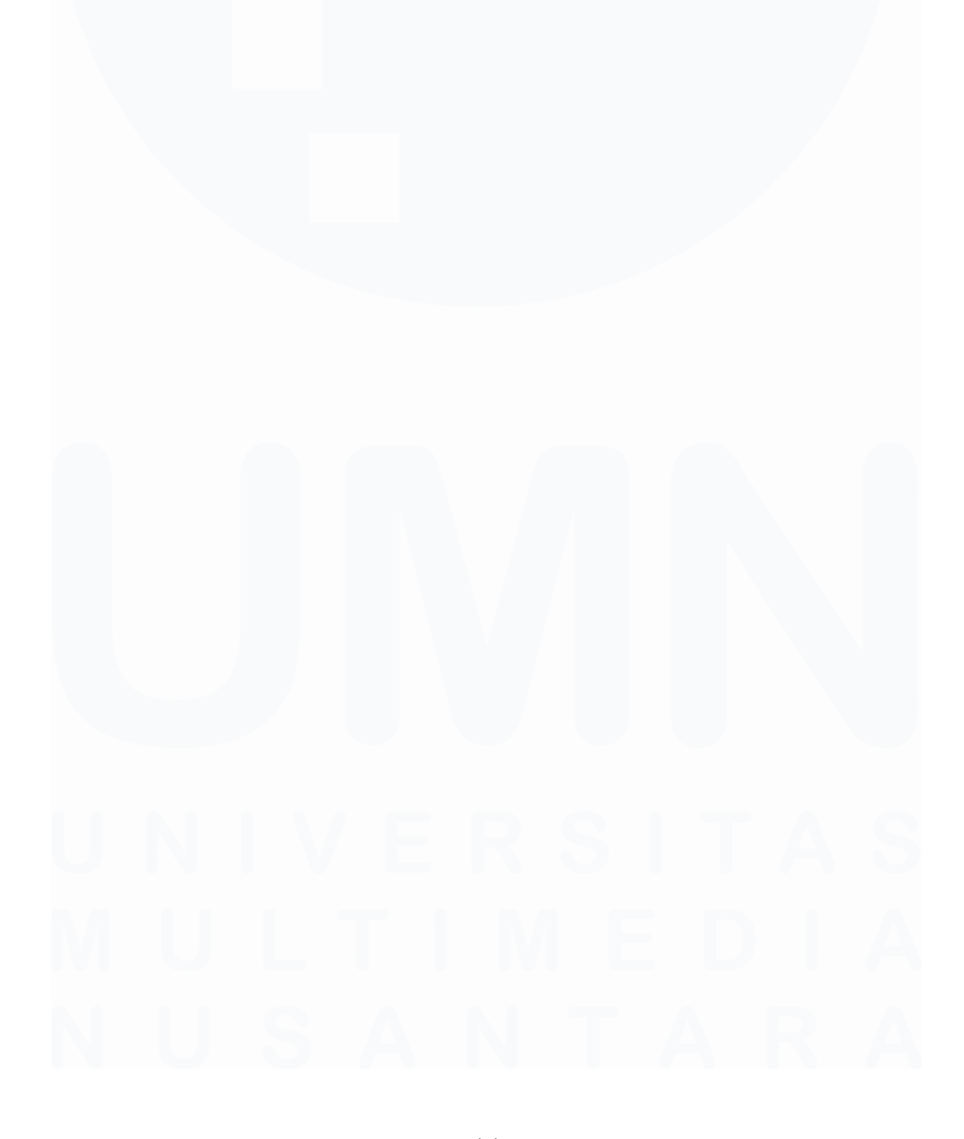

### DAFTAR GAMBAR

| Gambar 1. 1 Siklus Akuntansi             | 17 |
|------------------------------------------|----|
| Gambar 1. 2 Sales Journal                | 20 |
| Gambar 1. 3 Purchase Journal             | 20 |
| Gambar 1. 4 Cash Payment Journal         | 21 |
| Gambar 1. 5 Cash Payment Journal         | 22 |
| Gambar 1. 6 Tanda Terima Kas Kecil       | 31 |
| Gambar 1. 7 Jurnal Pembentukan Kas Kecil | 32 |
| Gambar 1. 8 Jurnal Pengeluaran           | 32 |
| Gambar 1. 9 Jurnal Pengisian Kembali     | 33 |
|                                          |    |

| Gambar 2. 1 Ciputra <i>Gallery</i>       | 46 |
|------------------------------------------|----|
| Gambar 2. 2 Ciputra <i>Museum</i> View 1 | 47 |
| Gambar 2. 3 Ciputra Museum View 2        | 47 |
| Gambar 2. 4 Ciputra Theater View 1       | 48 |
| Gambar 2. 5 Ciputra Theater View 2       | 49 |
| Gambar 2. 6 Struktur Organisasi          | 50 |

| Gambar 3. 1 Contoh Voucher Pengeluaran              | 54 |
|-----------------------------------------------------|----|
| Gambar 3. 2 contoh invoice dari Vendor              | 55 |
| Gambar 3. 3 contoh Bukti Setoran                    | 56 |
| Gambar 3. 4 Website CES                             | 56 |
| Gambar 3. 5 Akses masuk ke sistem                   | 57 |
| Gambar 3. 6 Proses membuka menu FAMS                | 58 |
| Gambar 3. 7 Tampilan membuka menu Voucher           | 58 |
| Gambar 3. 8 tampilan menu Voucher                   | 59 |
| Gambar 3. 9 Tampilan Voucher Pengeluaran            | 60 |
| Gambar 3. 10 Tampilan COA dalam CES                 | 61 |
| Gambar 3. 11 Tampilan Voucher Pengeluaran           | 62 |
| Gambar 3. 12 tampilan menu Voucher                  | 63 |
| Gambar 3. 13 tampilan process Voucher               | 63 |
| Gambar 3. 14 Proses Realisasi Voucher               | 63 |
| Gambar 3. 15 Tampilan menu Voucher                  | 64 |
| Gambar 3. 16 tampilan menu pada Voucher             | 65 |
| Gambar 3. 17 Tampilan Process Voucher               | 65 |
| Gambar 3. 18 Tampilan Voucher yang sudah di Posting | 66 |
| Gambar 3. 19 Pemberian nomor Voucher                | 67 |
| Gambar 3. 20 Invoice tagihan                        | 68 |
| Gambar 3. 21 Membuka Sistem akuntansi               | 69 |
|                                                     |    |

| Gambar 3. 22 Membuka menu FAMS                           | 69 |
|----------------------------------------------------------|----|
| Gambar 3. 23 Proses Membuat Voucher                      | 70 |
| Gambar 3. 24 Membuat Voucher                             | 70 |
| Gambar 3. 25 Tampilan Voucher Pengeluaran                | 71 |
| Gambar 3. 26 Membuat COA dalam Voucher                   | 72 |
| Gambar 3. 27 Tampilan Voucher pengeluaran                | 73 |
| Gambar 3. 28 Tampilan Voucher Pengeluaran                | 73 |
| Gambar 3. 29 Voucher Pengeluaran                         | 74 |
| Gambar 3. 30 Perubahan menjadi Payment Voucher           | 74 |
| Gambar 3. 31 Perubahan menjadi Payment Voucher           | 75 |
| Gambar 3. 32 Voucher Payment                             | 76 |
| Gambar 3. 33 Menu Voucher                                | 76 |
| Gambar 3. 34 Proses Realisasi                            | 77 |
| Gambar 3. 35 Realisasi Voucher                           | 77 |
| Gambar 3. 36 Tampilan Voucher yang sudah di realisasi    | 78 |
| Gambar 3. 37 Tampilan Voucher                            | 79 |
| Gambar 3. 38 Melakukan Posting pada Voucher              | 79 |
| Gambar 3. 39 tampilan Voucher yang sudah di Posting      | 80 |
| Gambar 3. 40 Pemberian nomor Voucher                     | 80 |
| Gambar 3. 41 Membuka mutasi Rekening                     | 81 |
| Gambar 3. 42 Membuka mutasi rekening                     | 82 |
| Gambar 3. 43 Membuka Mutasi Rekening                     | 82 |
| Gambar 3. 44 Membuka Mutasi Rekening                     | 83 |
| Gambar 3. 45 Contoh Mutasi Rekening                      | 83 |
| Gambar 3. 46 contoh Sales Invoice                        | 84 |
| Gambar 3. 47 Membuka CES                                 | 85 |
| Gambar 3. 48 Membuka menu FAMS                           | 85 |
| Gambar 3. 49 Membuat Voucher                             | 86 |
| Gambar 3. 50 Membuat Voucher                             | 86 |
| Gambar 3. 51 Tampilan bagian atas pada Voucher Pemasukan | 87 |
| Gambar 3. 52 Mengisi Akun pada Voucher                   | 88 |
| Gambar 3. 53 tampilan Voucher Cash In                    | 89 |
| Gambar 3. 54 Voucher Cash In                             | 90 |
| Gambar 3. 55 Voucher penerimaan Kas                      | 91 |
| Gambar 3. 56 Proses Realisasi Voucher                    | 91 |
| Gambar 3. 57 tampilan Realisasi Voucher                  | 91 |
| Gambar 3. 58 Tampilan Voucher yang sudah di Realisasi    | 92 |
| Gambar 3. 59 Tampilan Menu Voucher                       | 92 |
| Gambar 3. 60 Posting Voucher                             | 93 |
| Gambar 3. 61 Voucher sudah di Posting                    | 93 |
| Gambar 3. 62 Pemberian nomor Voucher                     | 94 |
| Gambar 3. 63 Membuka CES                                 | 95 |
| Gambar 3. 64 Membuka menu FAMS                           | 96 |
|                                                          |    |

| Gambar 3. 65 Membuka Trial Balance              | 96   |
|-------------------------------------------------|------|
| Gambar 3. 66 Trial Balance                      | . 96 |
| Gambar 3. 67 Membuka Website dari Bank          | . 97 |
| Gambar 3. 68 Membuka Mutasi Rekening            | . 97 |
| Gambar 3. 69 Membuka Mutasi Rekening            | . 97 |
| Gambar 3. 70 Membuka Mutasi Rekening            | . 98 |
| Gambar 3. 71 Mutasi Rekening                    | . 98 |
| Gambar 3. 72 Membuka CES                        | 99   |
| Gambar 3. 73 Membuka menu FAMS                  | 100  |
| Gambar 3. 74 Membuat Jurnal                     | 100  |
| Gambar 3. 75 Memorial Journal                   | 101  |
| Gambar 3. 76 Tampilan akun pada Memorial Jurnal | 102  |
| Gambar 3. 77 Tampilan akun pada Memorial Jurnal | 102  |
| Gambar 3. 78 Memorial Journal                   | 103  |
| Gambar 3. 79 Tampilan Jurnal Penyesuaian        | 104  |
| Gambar 3. 80 Membuka CES                        | 105  |
| Gambar 3. 81 Membuka menu FAMS                  | 106  |
| Gambar 3. 82 Cash Report                        | 106  |
| Gambar 3. 83 Cash Report                        | 107  |
| Gambar 3. 84 Voucher Pengeluaran Kas            | 108  |
| Gambar 3. 85 Menu Voucher                       | 108  |
| Gambar 3. 86 Voucher Pengeluaran                | 109  |
| Gambar 3. 87 Membuat COA pengisian kas kecil    | 110  |
| Gambar 3. 88 Voucher Kas Kecil                  | 110  |
| Gambar 3. 89 Voucher pengeluaran                | 111  |
| Gambar 3. 90 tampilan <i>Voucher</i>            | 111  |
| Gambar 3. 91 Voucher menjadi Payment Voucher    | 112  |
| Gambar 3. 92 Payment Voucher                    | 112  |
| Gambar 3. 93 Payment Voucher                    | 113  |
| Gambar 3. 94 menu Voucher                       | 113  |
| Gambar 3. 95 Realisasi Voucher                  | 114  |
| Gambar 3. 96 Realisasi Voucher                  | 114  |
| Gambar 3. 97 Realisasi Voucher                  | 115  |
| Gambar 3. 98 Menu Voucher                       | 115  |
| Gambar 3. 99 Posting Voucher                    | 116  |
| Gambar 3. 100 Pemberian nomor Voucher           | 117  |
| Gambar 3. 101 menu Voucher                      | 117  |
| Gambar 3. 102 Pengisian Kas Kecil               | 118  |
| Gambar 3. 103 COA pengisian kas kecil           | 118  |
| Gambar 3. 104 Menu Voucher                      | 119  |
| Gambar 3. 105 Realisasi Voucher                 | 119  |
| Gambar 3. 106 Voucher Realisasi                 | 120  |
| Gambar 3. 107 Realisasi Voucher                 | 120  |
|                                                 |      |